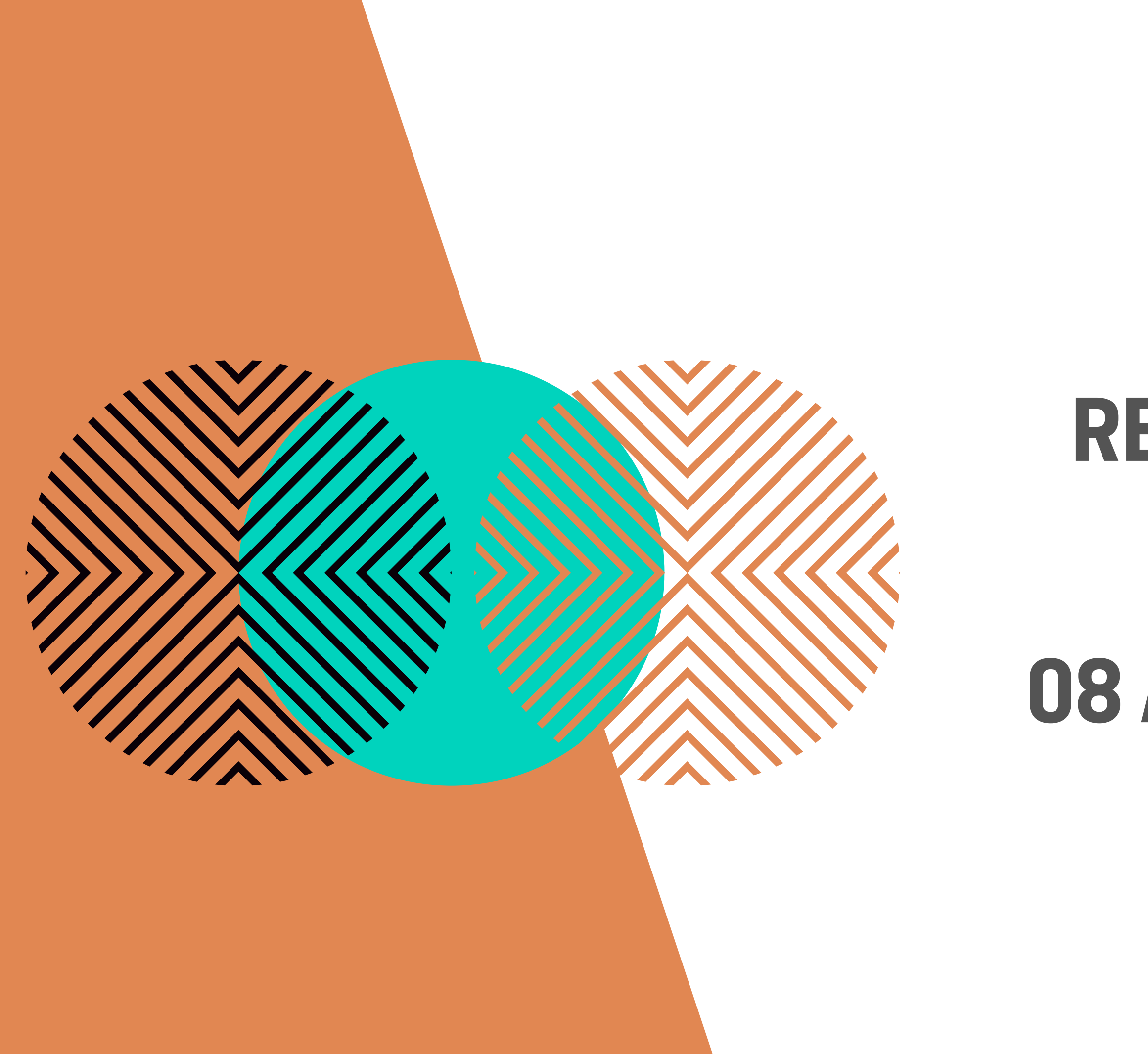

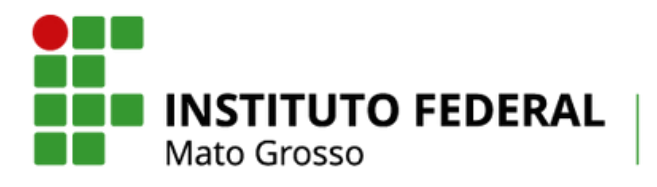

Campus Avançado Sinop

## **TUTORIAL ALUNO: SUAP-EDU**

# REMATRÍCULA DO PERÍODO

## **08 A 15 DE JANEIRO**

### SUAP.IFMT.EDU.BR

suap.ifmt.edu.br/accounts/login/?next=/

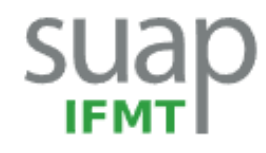

| 🔒 Login IFMT            |                  |  |
|-------------------------|------------------|--|
| Usuário:                |                  |  |
|                         |                  |  |
| Senha:                  |                  |  |
|                         | 0                |  |
| Acessar                 |                  |  |
| Esqueceu ou deseja al   | terar sua senha? |  |
| ou                      |                  |  |
| Entrar com <b>govbr</b> |                  |  |

Passo 1: Acesse a página do sistema: https://suap.ifmt.edu.br

6 \$

### SISTEMA UNIFICADO DE ADMINISTRAÇÃO PÚBLICA

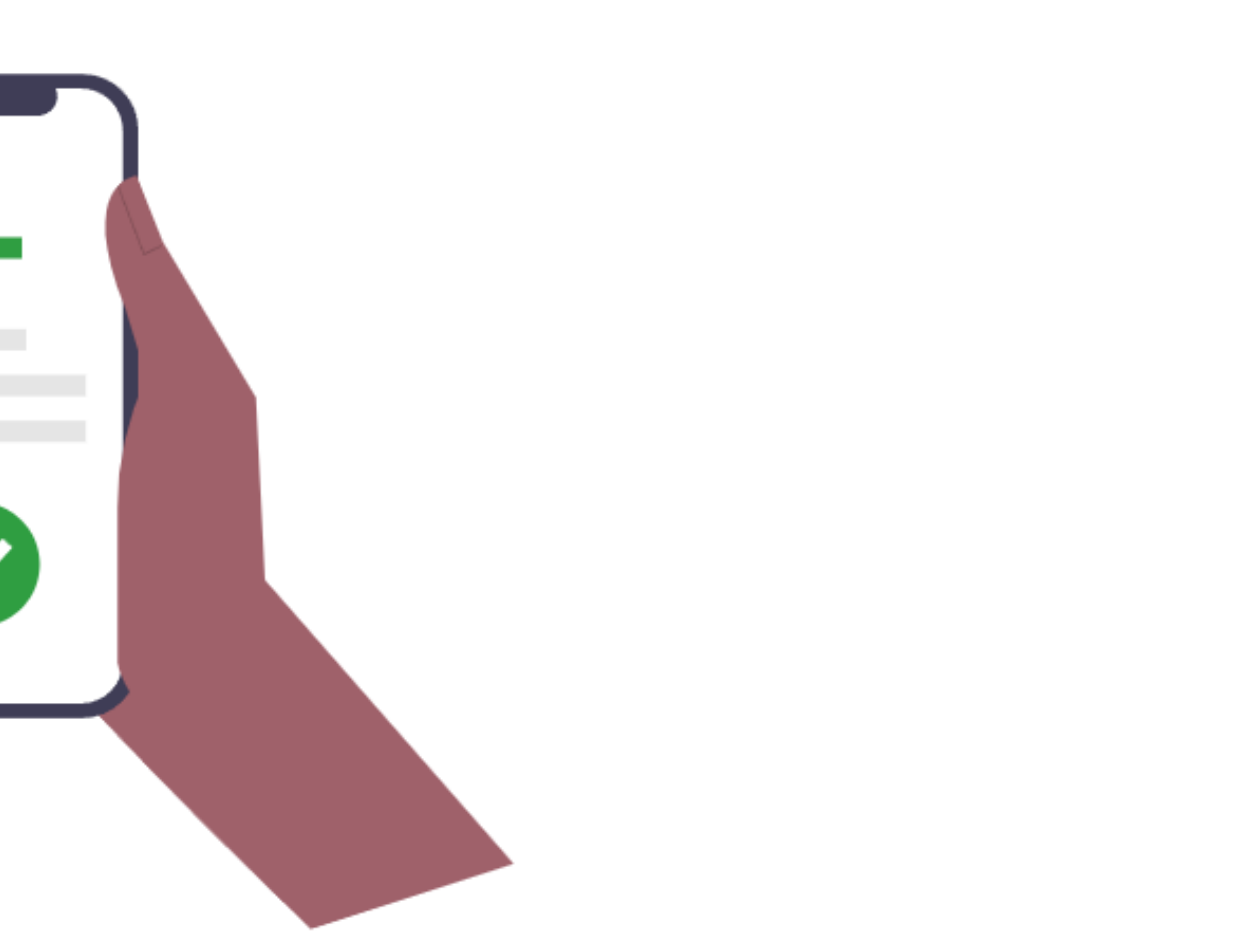

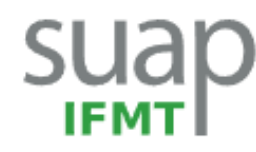

| 🔒 Login IFMT                          |   |
|---------------------------------------|---|
| Usuário:                              | _ |
| Senha:                                |   |
| Acessar                               |   |
| Esqueceu ou deseja alterar sua senha? |   |
| Entrar com <b>govbr</b>               |   |

Passo 2 : Insira o número de matrícula e senha. Caso não se lembre: clique em "esqueceu ou deseja alterar sua senha?"

#### 6 \$

#### SISTEMA UNIFICADO DE ADMINISTRAÇÃO PÚBLICA

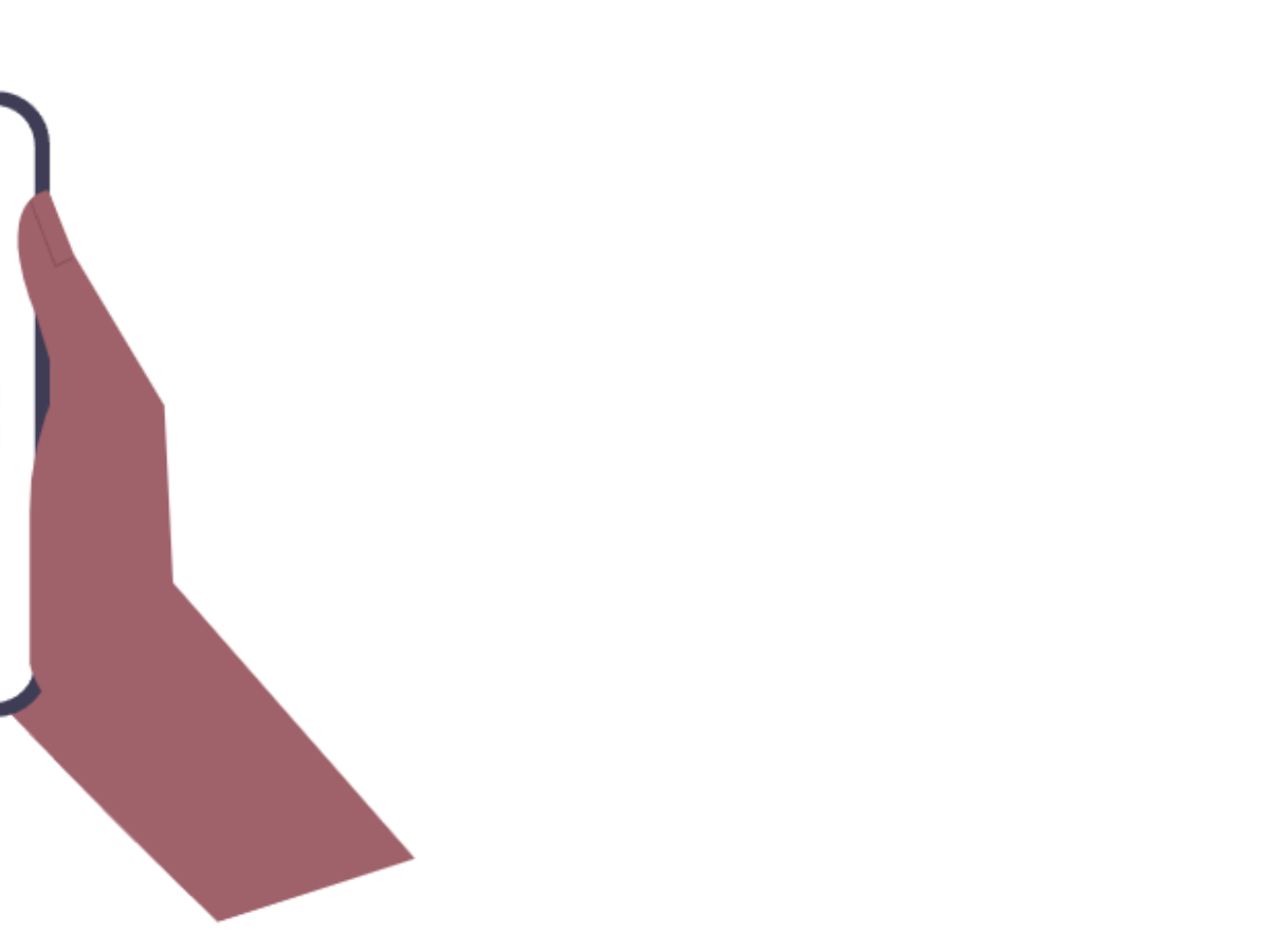

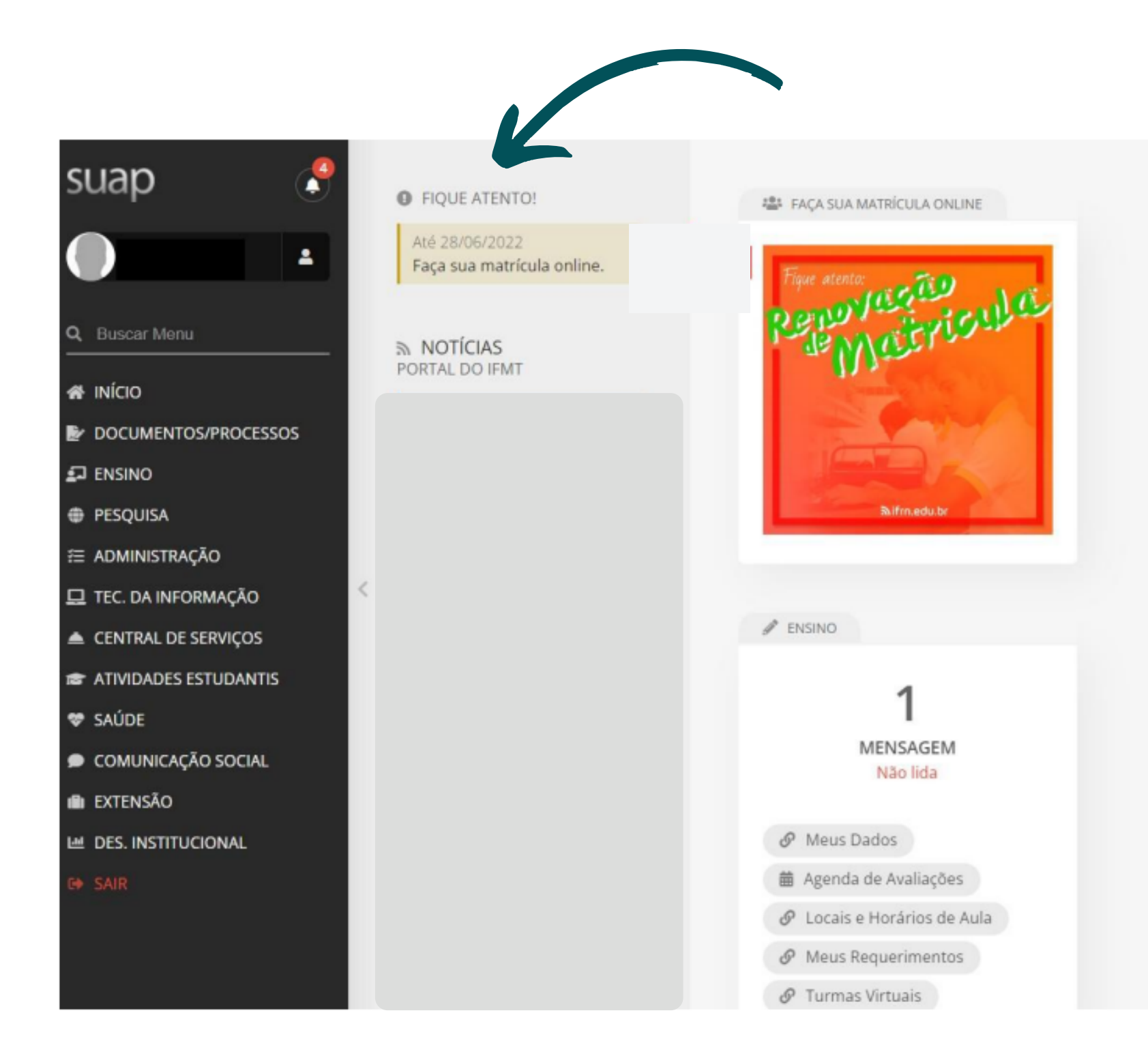

Passo 3 : Clique na notificação "Faça sua matrícula online"

| Buscar Menu           | Dados Pessoais                           |                               |
|-----------------------|------------------------------------------|-------------------------------|
| NÍCIO                 | Nome Usual:                              |                               |
| DOCUMENTOS/PROCESSOS  |                                          | Nome que será exibido no SUAP |
| ENSINO                | Lattes                                   |                               |
| PESQUISA              | Lattes:                                  |                               |
| ADMINISTRAÇÃO         | Landa Landa                              | Enderace de curricule Istrac  |
| TEC. DA INFORMAÇÃO    |                                          |                               |
| CENTRAL DE SERVIÇOS   | Endereço                                 |                               |
| ATIVIDADES ESTUDANTIS | CEP:                                     |                               |
| SAÚDE                 |                                          | Formato: "99999-999"          |
| COMUNICAÇÃO SOCIAL    | * Logradouro:                            |                               |
| EXTENSÃO              |                                          |                               |
| DES. INSTITUCIONAL    | * Número:                                |                               |
| SAIR                  |                                          |                               |
|                       | Complemento:                             |                               |
|                       | * Bairro:                                | centro                        |
|                       | * Cidade:                                | Q Jaclara-MT                  |
|                       | Telefones                                |                               |
|                       | Transporte Escolar U                     | Jtilizado                     |
|                       | * Utiliza Transporte<br>Escolar Público: | Não                           |
|                       | Enviar                                   | <u>n</u>                      |
|                       |                                          |                               |
|                       |                                          |                               |

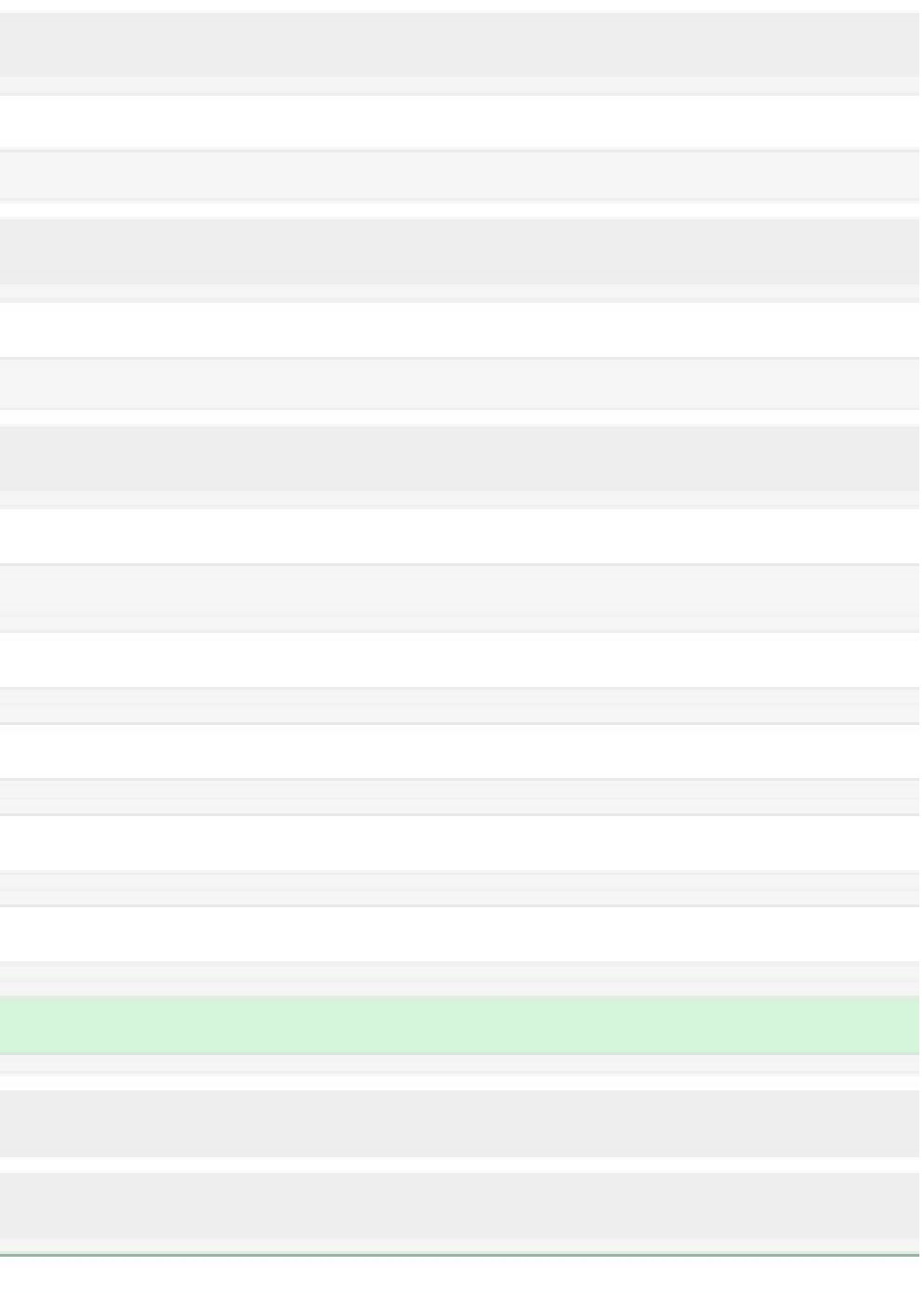

: Nesta tela, atualize seus dados de cadastro. Ao término basta clicar em "Enviar"

#### Matrícula Online (1ª Chamada)

| Informações Gerais                                                                                                    |                                                                                                    |                                                                                                    |                            |                         |
|----------------------------------------------------------------------------------------------------|----------------------------------------------------------------------------------------------------|----------------------------------------------------------------------------------------------------|----------------------------|-------------------------|
| Período de Mat                                                                                                    | feula 11/07/2022 a 21/07/2022                                                                                                   |                                                                                                    |                            |                         |
| 4                                                                                                    | lluno                                                                                                    |                                                                                                    |                            |                         |
| Situação no l                                                                                                    | Curso                                                                                                    |                                                                                                    |                            |                         |
|                                                                                                    | fatriz 13 - GTA - Bacharelado em Zootecnia                                                                                      |                                                                                                    |                            |                         |
|                                                                                                    |                                                                                                    |                                                                                                    |                            |                         |
|                                                                                                    |                                                                                                    |                                                                                                    |                            |                         |
| Disciplines Obsigned                                                                                                    | - ine                                                                                                    |                                                                                                    |                            |                         |
| Disciplinas Obrigat                                                                                                    | orias                                                                                                    |                                                                                                    |                            |                         |
| Disciplinas Obrigato                                                                                                    | pelo qual suas disciplinas obrigatórias pendente:                                                                               | : não estarem disponíveis.                                                                                  |                            |                         |
| Disciplinas Obrigati     Descubra o motivo                                                                                                    | pelo qual suas disciplinas obrigatórias pendenter                                                                               | não estarem disponíveis.                                                                                    |                            |                         |
| Disciplinas Obrigato     Descubra o motivo     10º Período I No                                                                                                    | pelo qual suas disciplinas obrigatórias pendentes                                                                               | não estarem disponíveis.                                                                                    |                            |                         |
| <ul> <li>Disciplinas Obrigato</li> <li>Descubra o motivo</li> <li>10º Período   No</li> </ul>                                                                         | pelo qual suas disciplinas obrigatórias pendentes<br>rmal.0352 - Estágio Curricular Supervisio                                  | não estarem disponíveis.<br>onado - Graduação (360 h/360 Aulas)                                             |                            |                         |
| <ul> <li>Disciplinas Obrigato</li> <li>Descubra o motivo</li> <li>10º Período   No</li> <li>Desmarcar</li> </ul>                                                      | pelo qual suas disciplinas obrigatórias pendentes<br>rmal.0352 - Estágio Curricular Supervisio<br>Turma                         | não estarem disponíveis.<br>onado - Graduação (360 h/360 Aulas)<br>Curse                                    | Turno                      | Horário                 |
| <ul> <li>Disciplinas Obrigation</li> <li>Descubra o motivo</li> <li>10º Período   No</li> <li>Desmarsar</li> <li> <ul> <li>Desmarsar</li> <li> </li></ul> </li> </ul> | pelo qual suas disciplinas obrigatórias pendenter<br>rmal.0352 - Estágio Curricular Supervisio<br>Turme<br>20222.10.11943094.11 | enado - Graduação [360 h/360 Aulas]                                                                         | Turno<br>Integral          | Horário<br>-            |
| <ul> <li>Disciplinas Obrigation</li> <li>Descubra o motivo</li> <li>10º Período   No</li> <li>Desmarsar</li> <li> <ul> <li> </li> </ul> </li> </ul>                   | pelo qual suas disciplinas obrigatórias pendentes<br>rmal.0352 - Estágio Curricular Supervisio<br>Turma<br>20222.10.11943094.11 | não estarem disponíveis.<br>onado - Graduação (360 h/360 Aulas)<br>Curse<br>Batharel em Zootecnia           | Turno<br>Integral          | Horária<br>-            |
| <ul> <li>Disciplinas Obrigation</li> <li>Descubra o motivo</li> <li>10º Período   No</li> <li>Desmarcar</li> <li> <ul> <li>Desmarcar</li> <li> </li></ul> </li> </ul> | pelo qual suas disciplinas obrigatórias pendentes<br>rmal.0352 - Estágio Curricular Supervisio<br>Turme<br>20222.10.11943094.11 | não estarem disponíveis.<br>anado - Graduação (360 h/360 Aulas)<br>Curse<br>Batharel em Zootecnia           | Turno<br>Integral          | Horária<br>-            |
| <ul> <li>Disciplinas Obrigation</li> <li>Descubra o motivo</li> <li>10º Período   No</li> <li>Desmarcar</li> <li>10º Período   No</li> </ul>                          | rmal.0355 - Trabalho de Conclusão do C                                                                                          | urso - Graduação [100 h/100 Aulas]                                                                          | Turno<br>Integral          | Horário<br>-            |
| <ul> <li>Disciplinas Obrigation</li> <li>Descubra o motivo</li> <li>10º Período   No</li> <li>Desmarsar</li> <li>10º Período   No</li> <li>Desmarsar</li> </ul>       | rmal.0352 - Estágio Curricular Supervisio<br>Turma<br>20222.10.11943094.11<br>rmal.0355 - Trabalho de Conclusão do C<br>Turma   | unado - Graduação (360 h/360 Aulas)<br>Curse<br>Bacharel em Zootecnia<br>urso - Graduação (100 h/100 Aulas) | Turno<br>Integral<br>Turno | Horário<br>-<br>Horário |

Passou 5: Nesta tela será exibida a lista com as disciplinas disponíveis para matrícula ( aso para os cursos subsequentes ao ensino médio) ou escolher a turma para os cursos técnicos integrados ao ensino médio

É necessário escolher as disciplinas e/ou turma

Ao terminar de selecionar as disciplinas, basta clicar no botão "salvar" e a rematrícula estará efetuada.

| -            |       |      |
|--------------|-------|------|
| COLUMN AND A | r Con | 10.0 |
| _            |       | _    |

| Préximo Ano/Período   | 2022/2              |
|-----------------------|---------------------|
| Período de Referência | 22                  |
| Situação no Período   | Em Aberto           |
| Turma Anterior        | 20201.1.11943094.11 |

| Local | Professor | Matriz | Vagas | Pedidos  |
|-------|-----------|--------|-------|----------|
| -     |           | 13     | 35    | 1        |
|       |           |        |       |          |
|       |           |        |       |          |
|       |           |        |       |          |
|       |           |        |       |          |
|       |           |        |       |          |
| Local | Professor | Matrix | Varas | Perdidus |
| Local | Professor | Matriz | Vagas | Pedidos  |

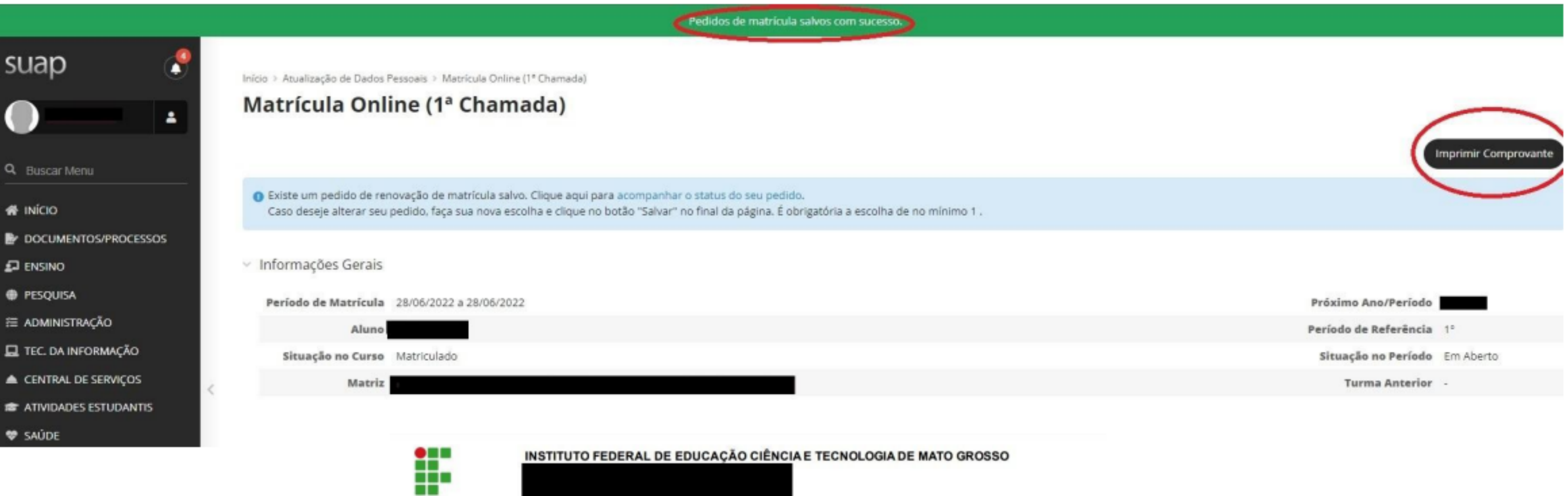

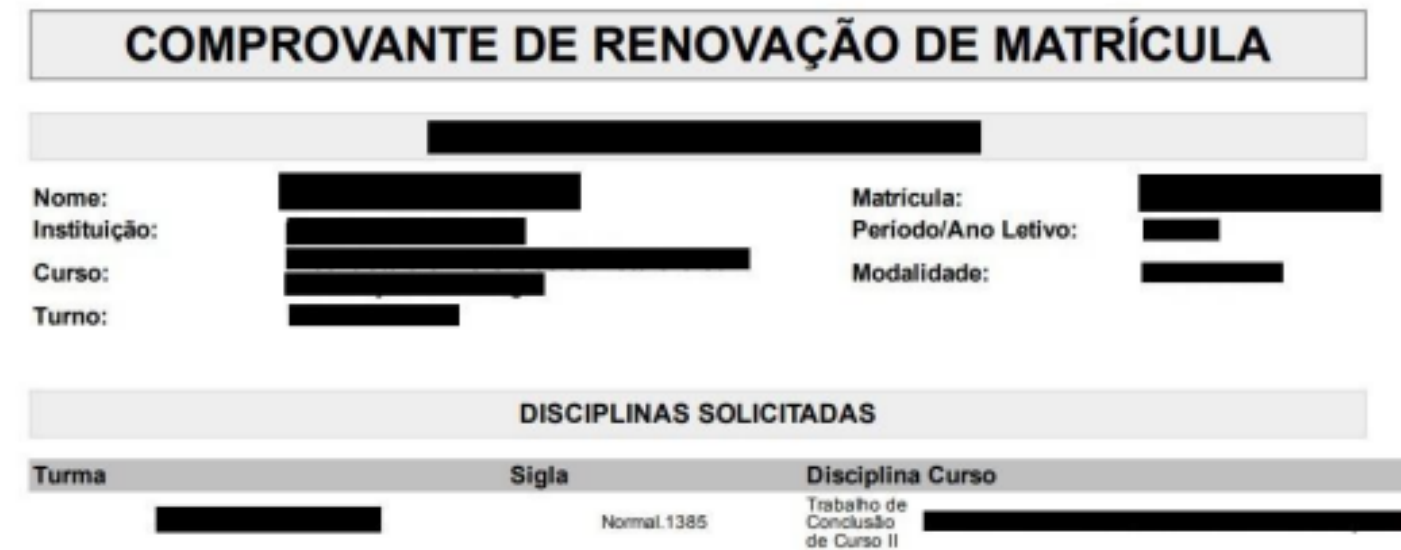

## Passo 6: Nesta tela você pode salvar e/ou imprimir seu pedido de rematrícula.